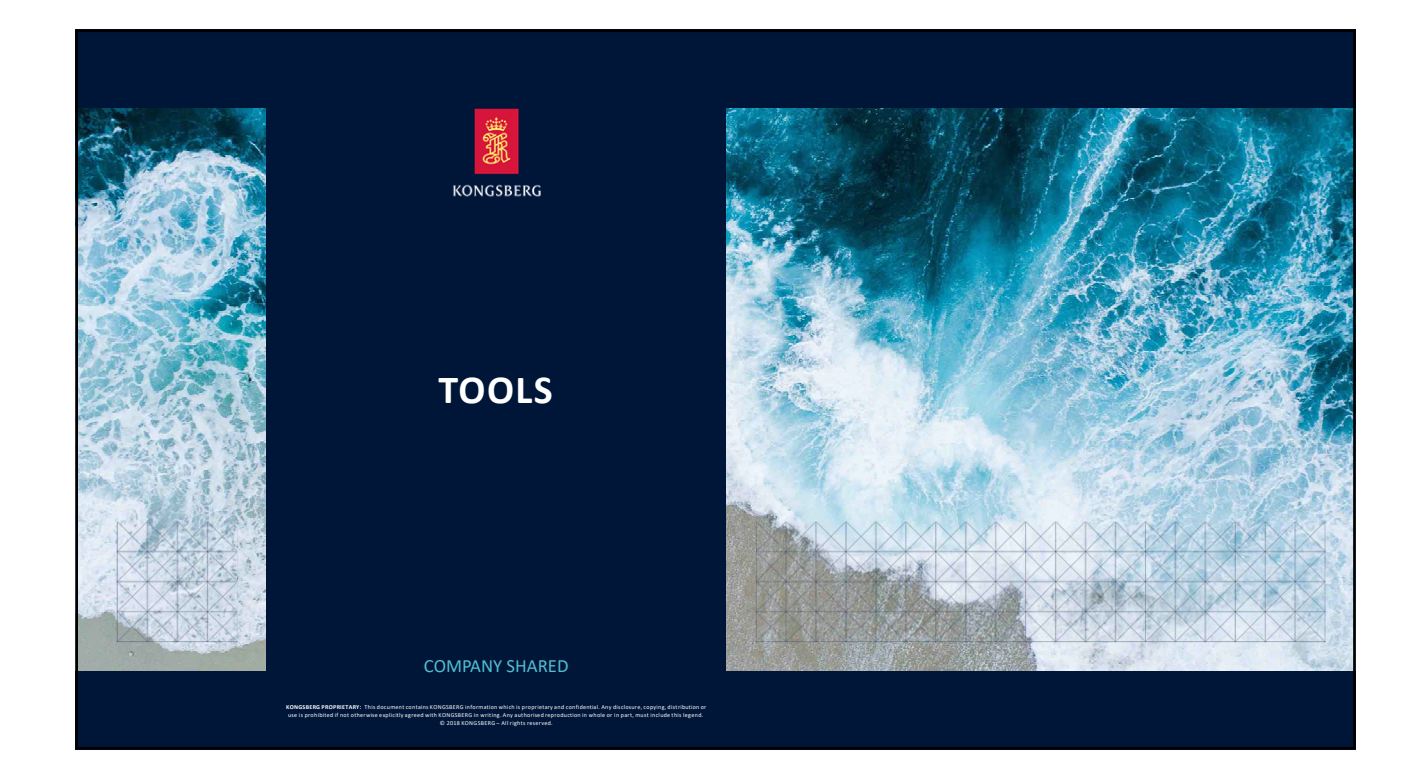

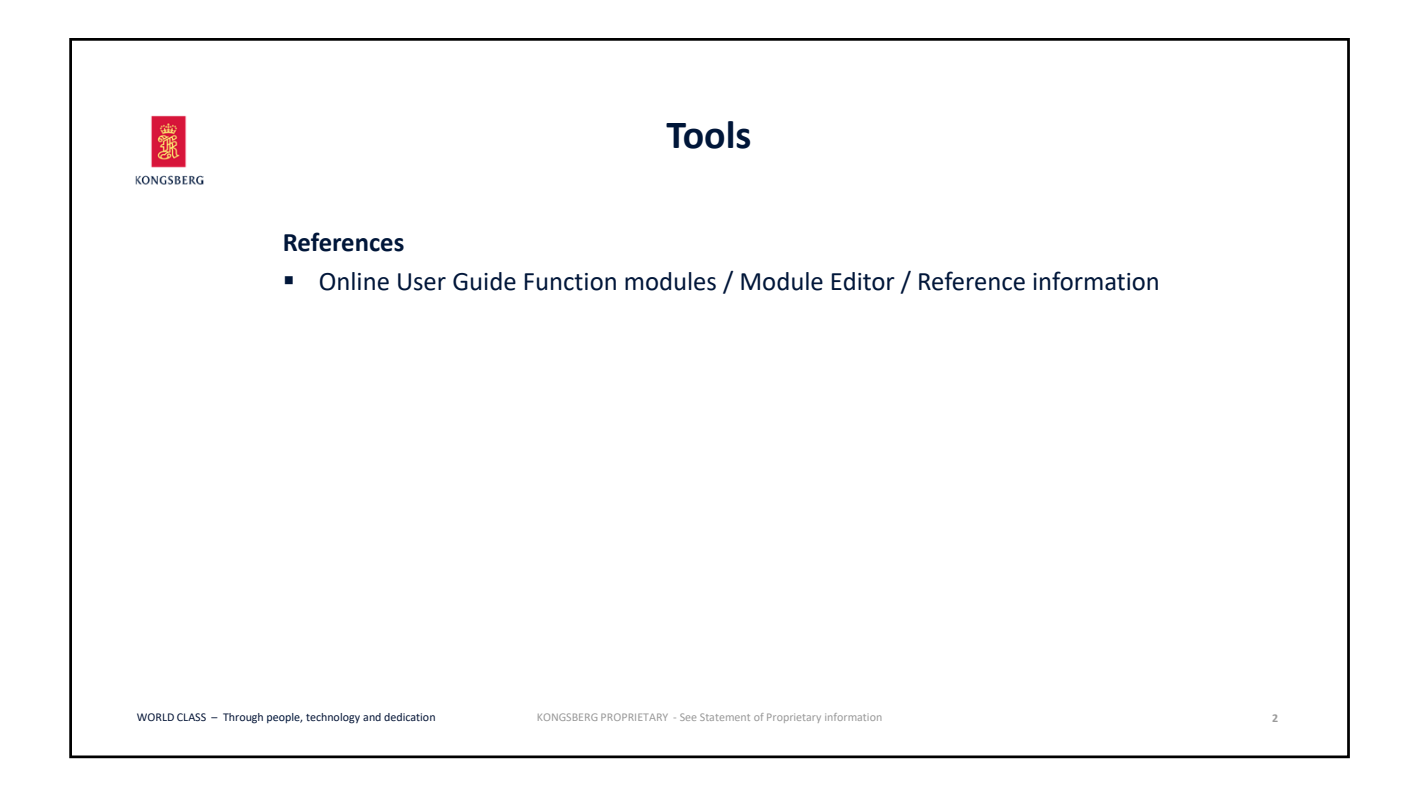

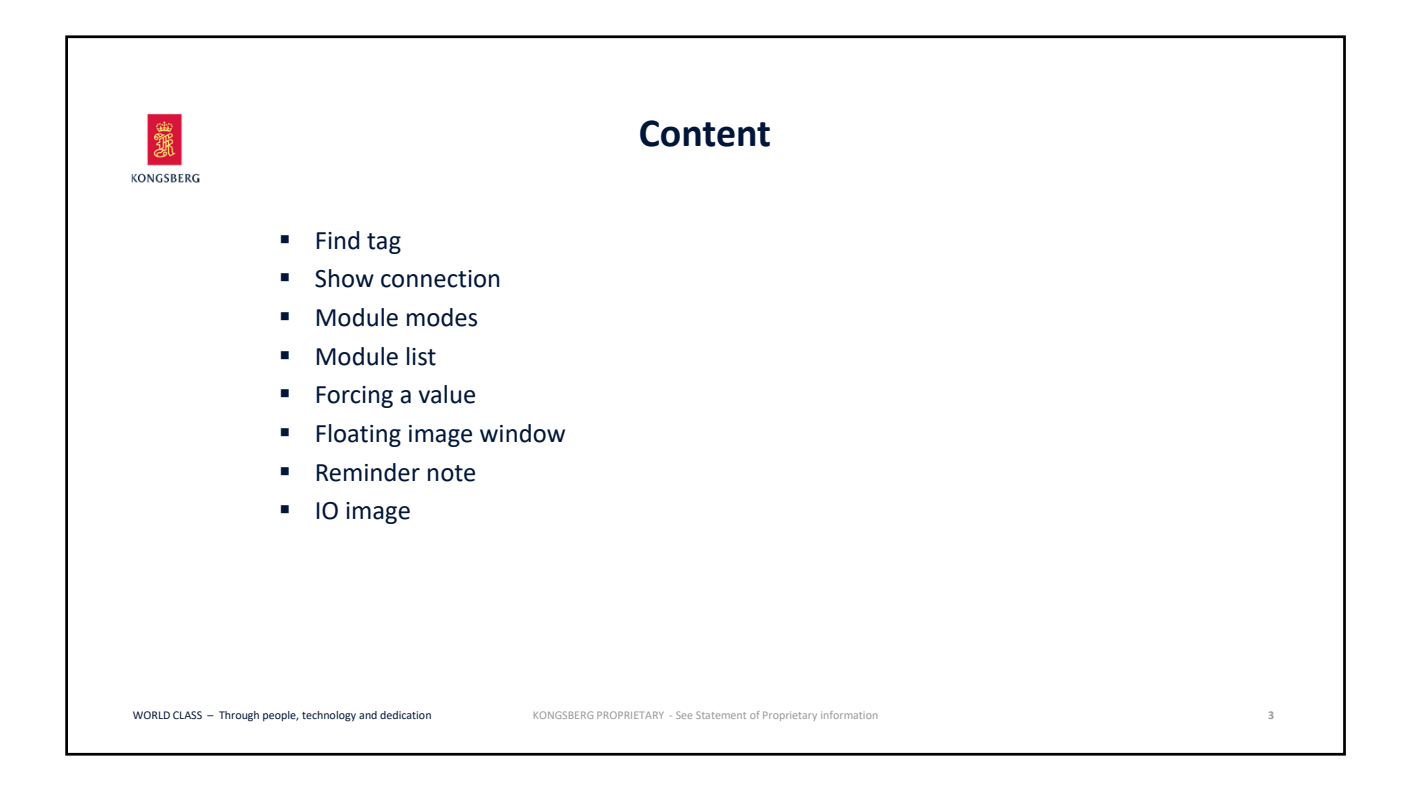

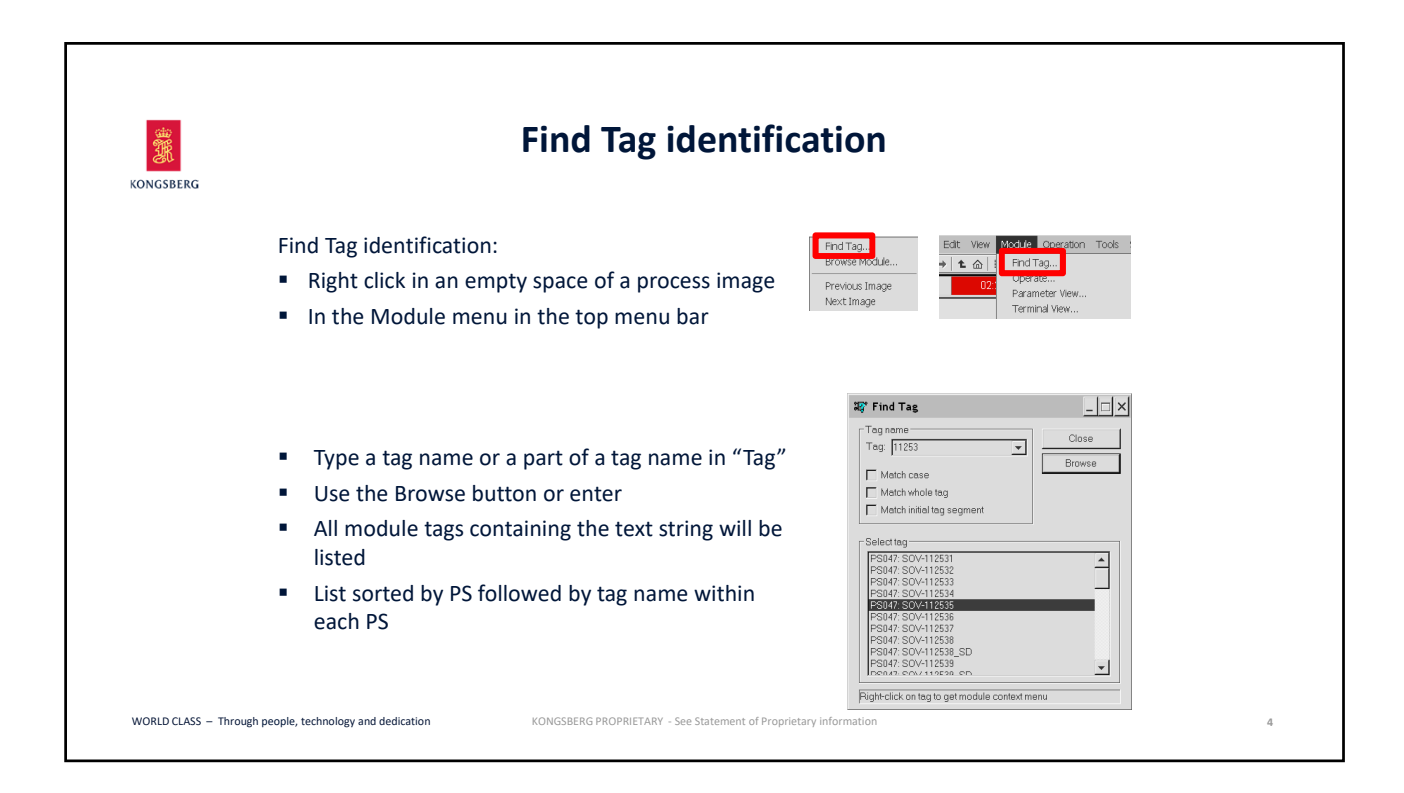

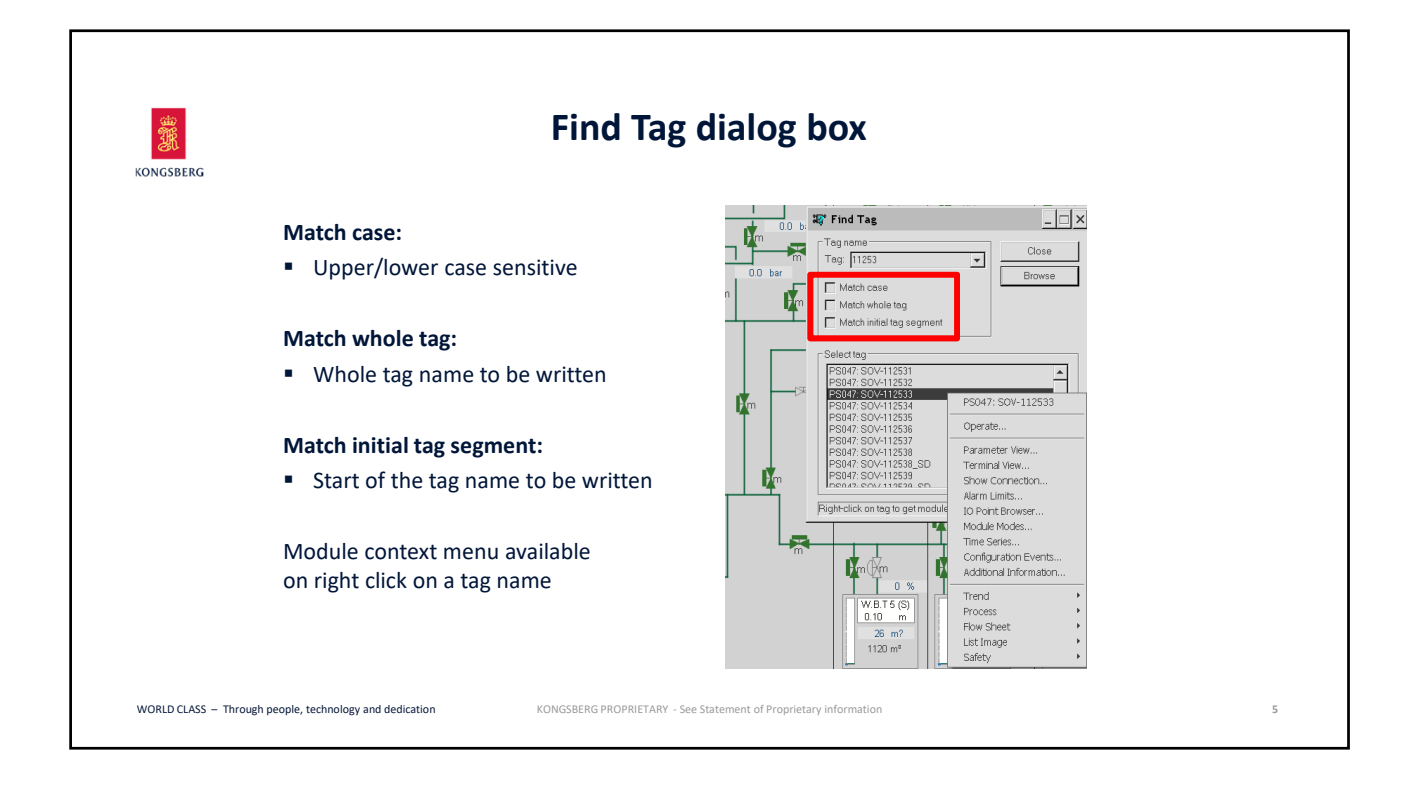

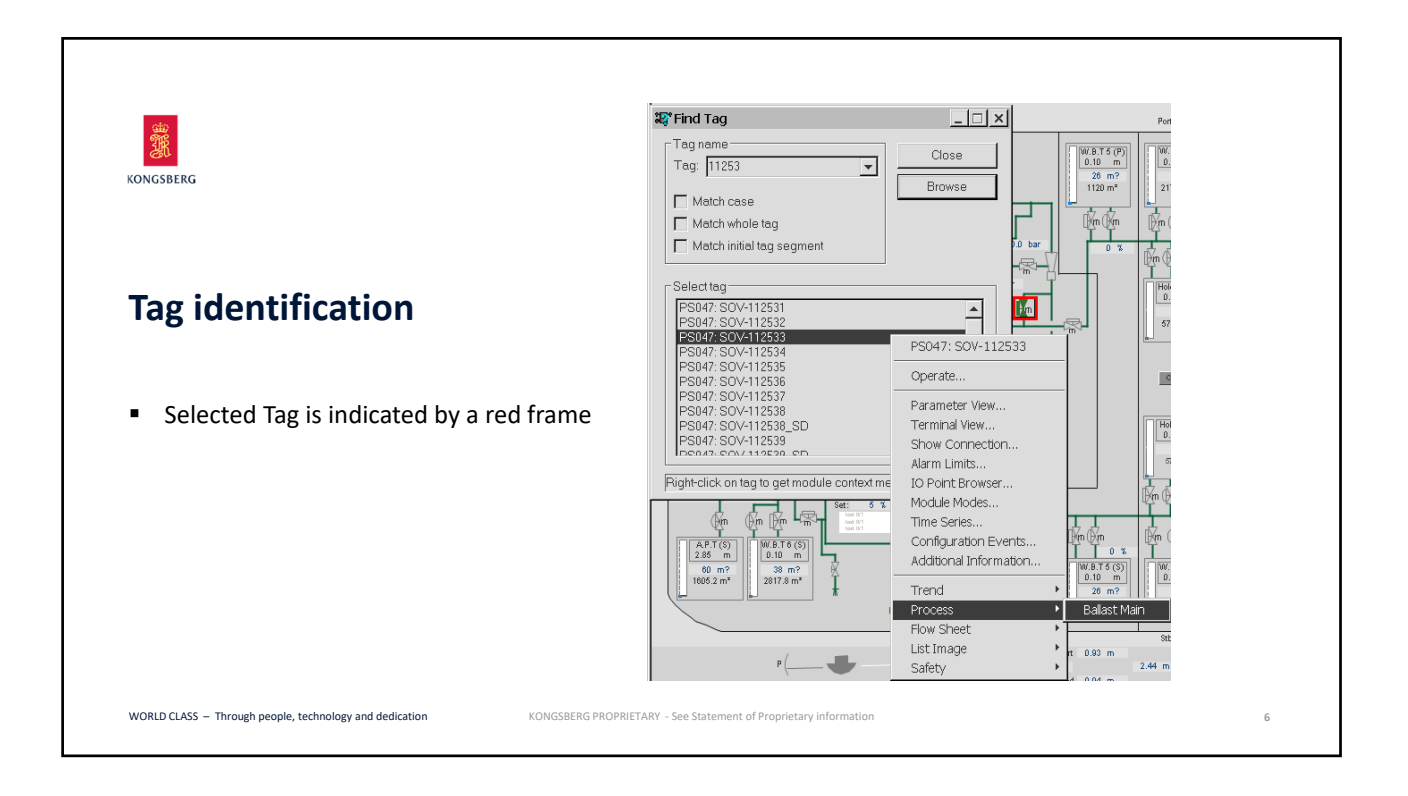

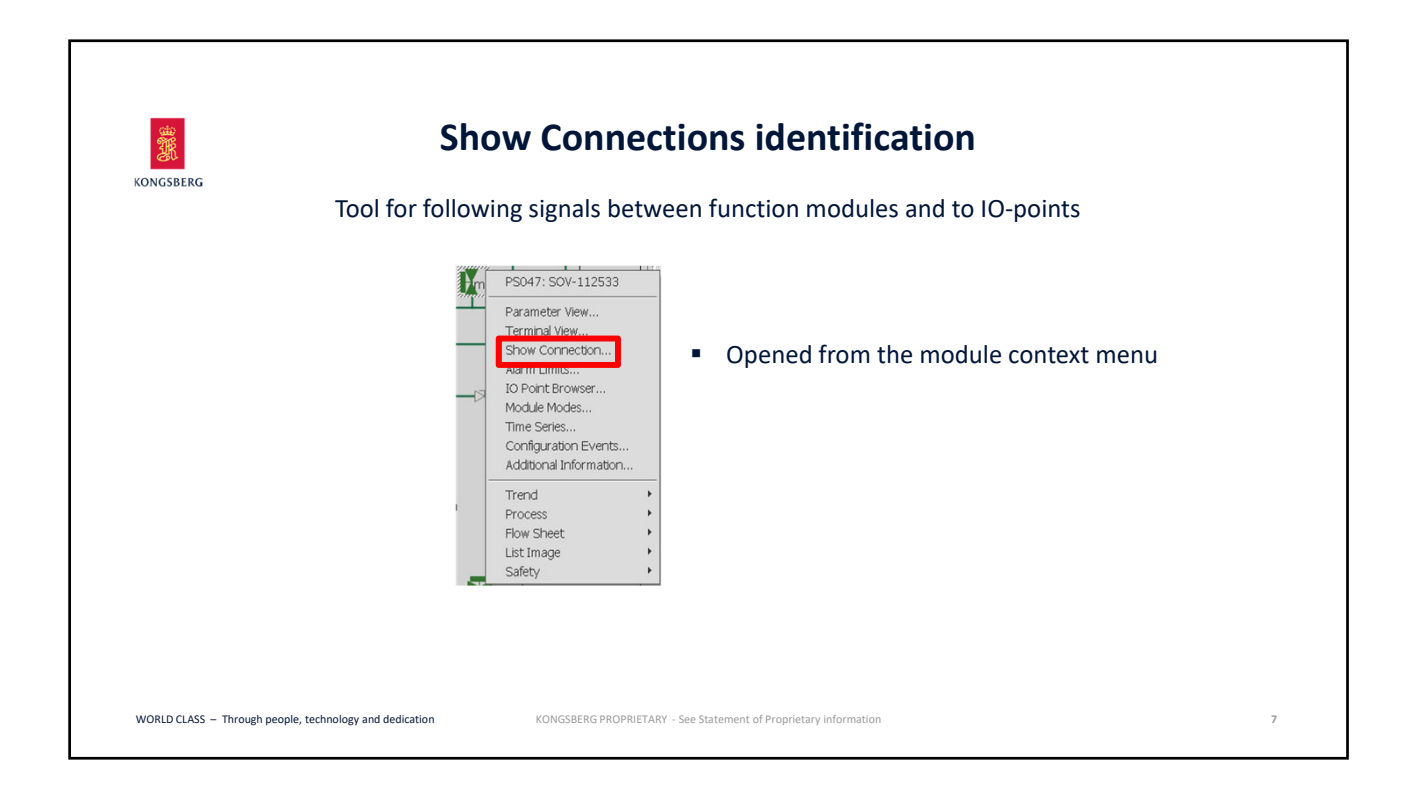

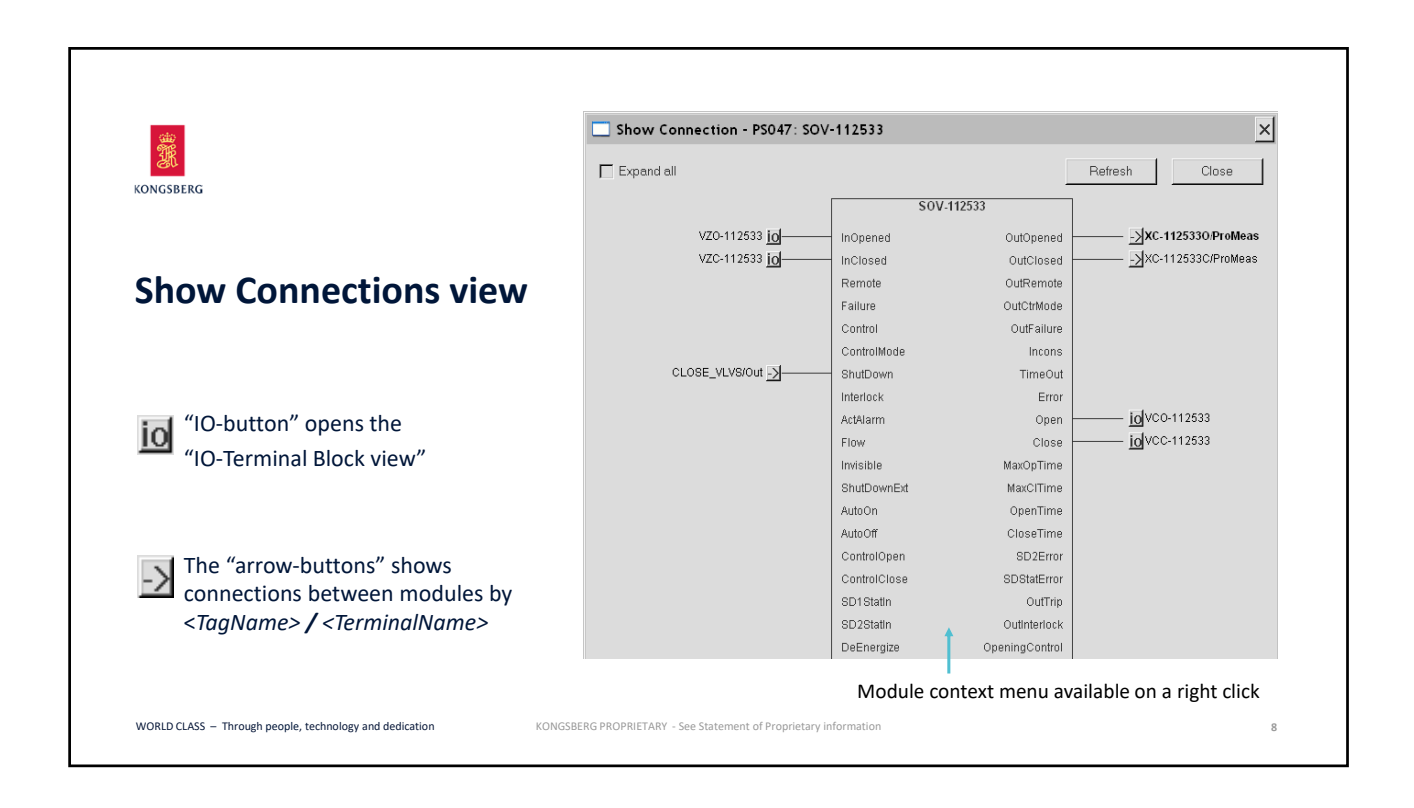

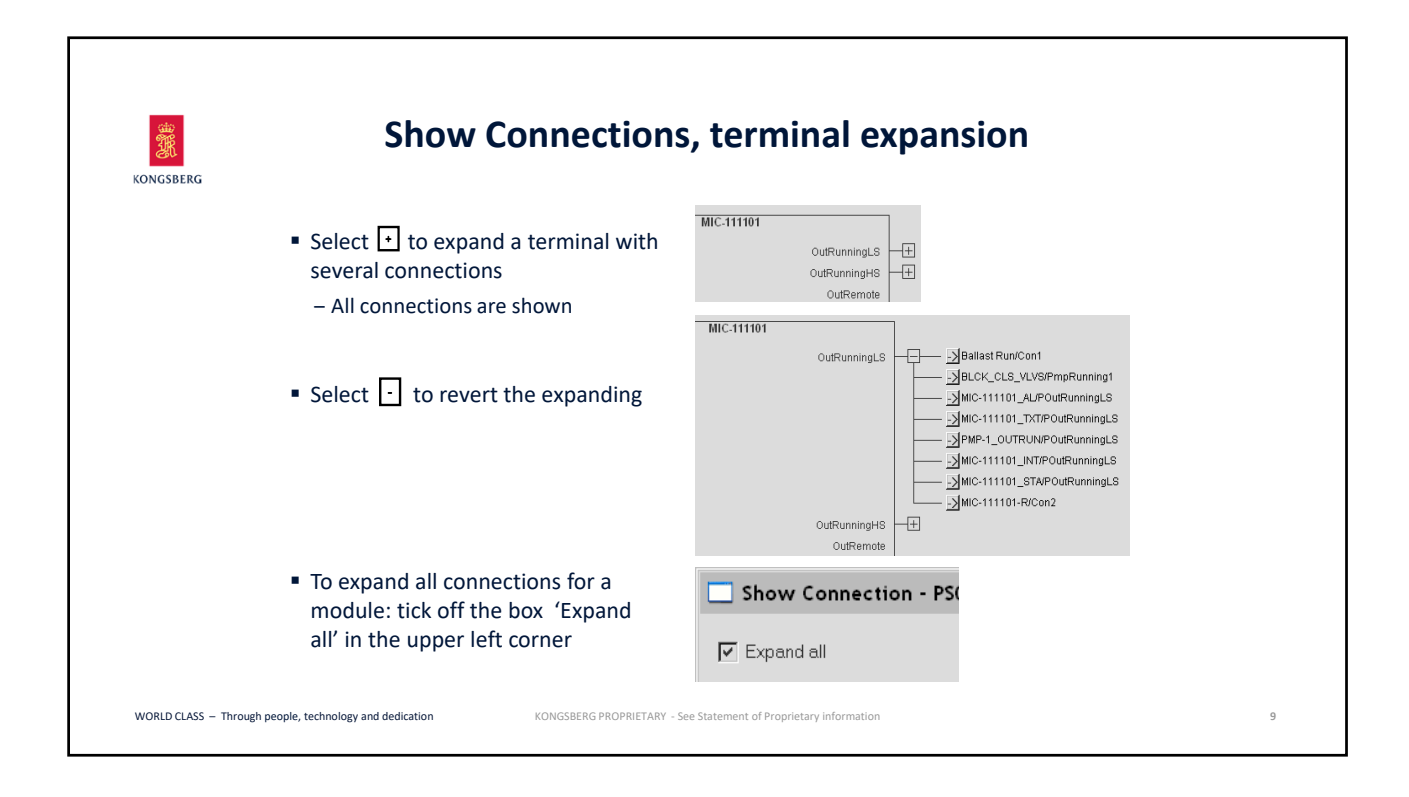

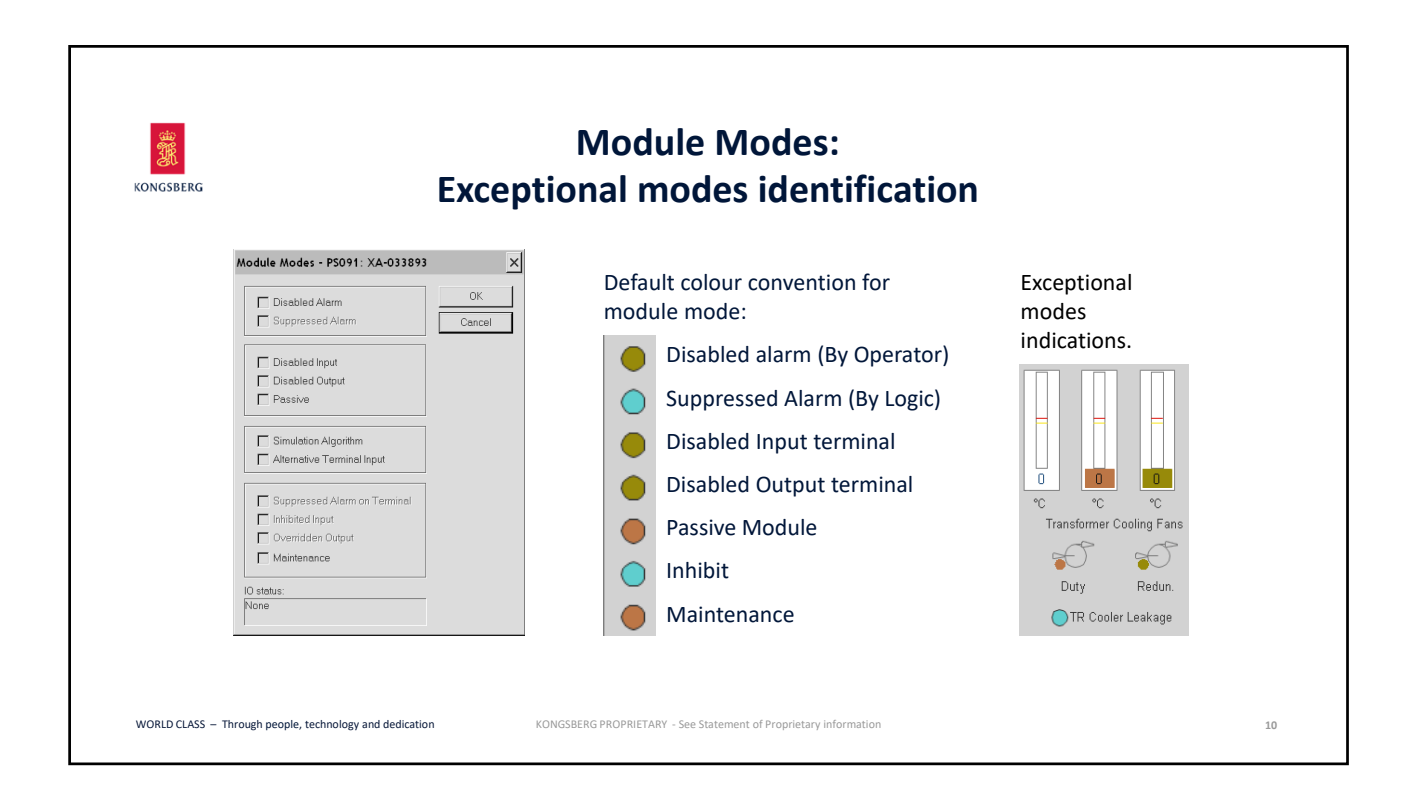

| KONGSBERG | Exceptional modes explanation                                                                                                    |  |
|-----------|----------------------------------------------------------------------------------------------------|--|
|           | <b>Disable alarm (DA):</b> The reporting of alarms is disabled. Disabled alarm mode is set by the user and acts on all alarms independent on module type. Note: Only the alarm is "turned off", the actual terminal value is not affected by this mode. |  |
|           | Suppressed alarm (SU): The mode is set by an input terminal, by the system. Whether all alarms or only some are suppressed depend on module type. Note: Only the alarm is "turned off", the actual terminal value is not affected by this mode.         |  |
|           | <b>Disable Input/Output (DI/DO):</b> Input/output signals on module's terminals are frozen.<br>Terminal values can now be entered manually through the Terminal view.                                                                                   |  |
|           | Passive (PA): The module stopped from operating.                                                                                                    |  |
|           | Simulation Algorithm (SA): The module runs and performs simulated operations for system testing. The module takes part in simulation instead of process control.                                                                                        |  |
|           | Alternative Terminal input (AI): The module input terminal values are taken from module output terminals instead of from the IO terminals (provided that both types connections exist).                                                                 |  |

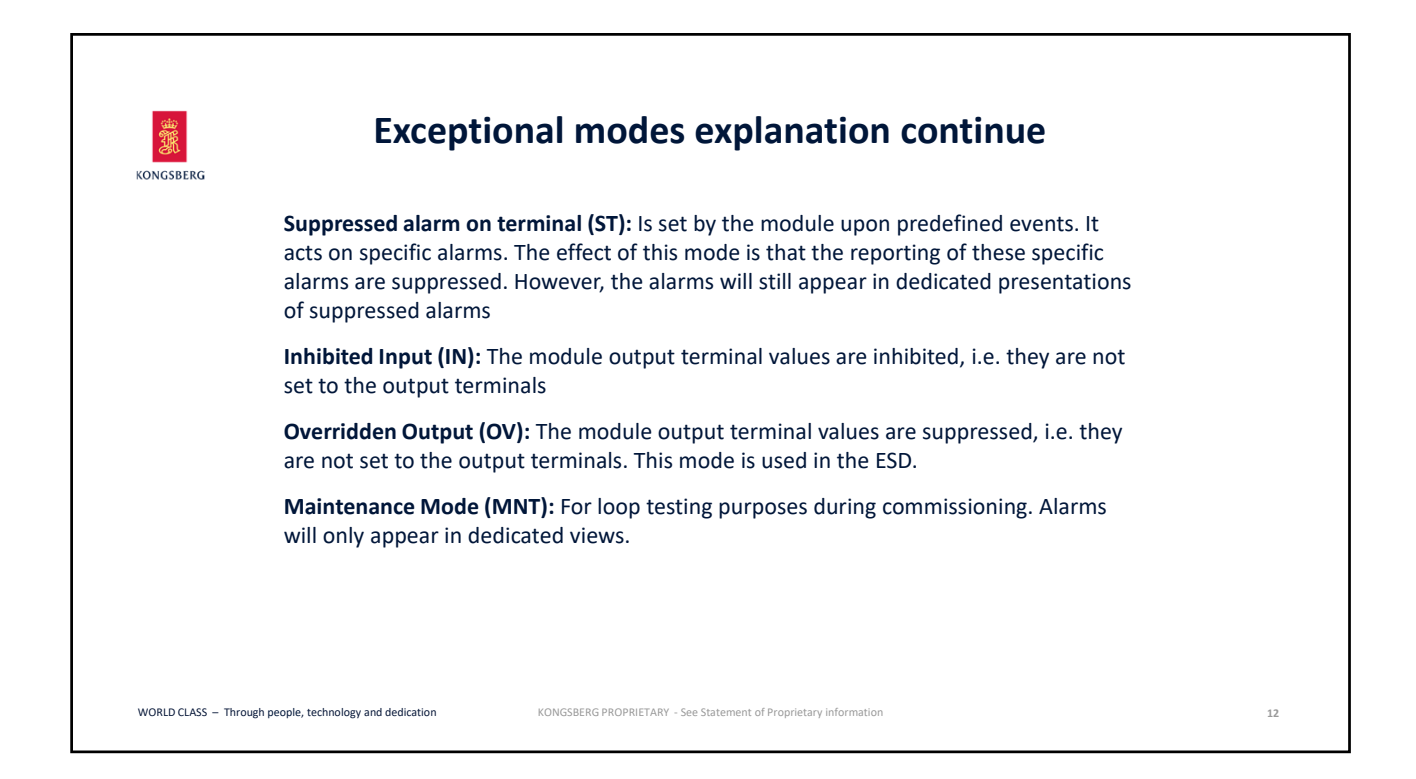

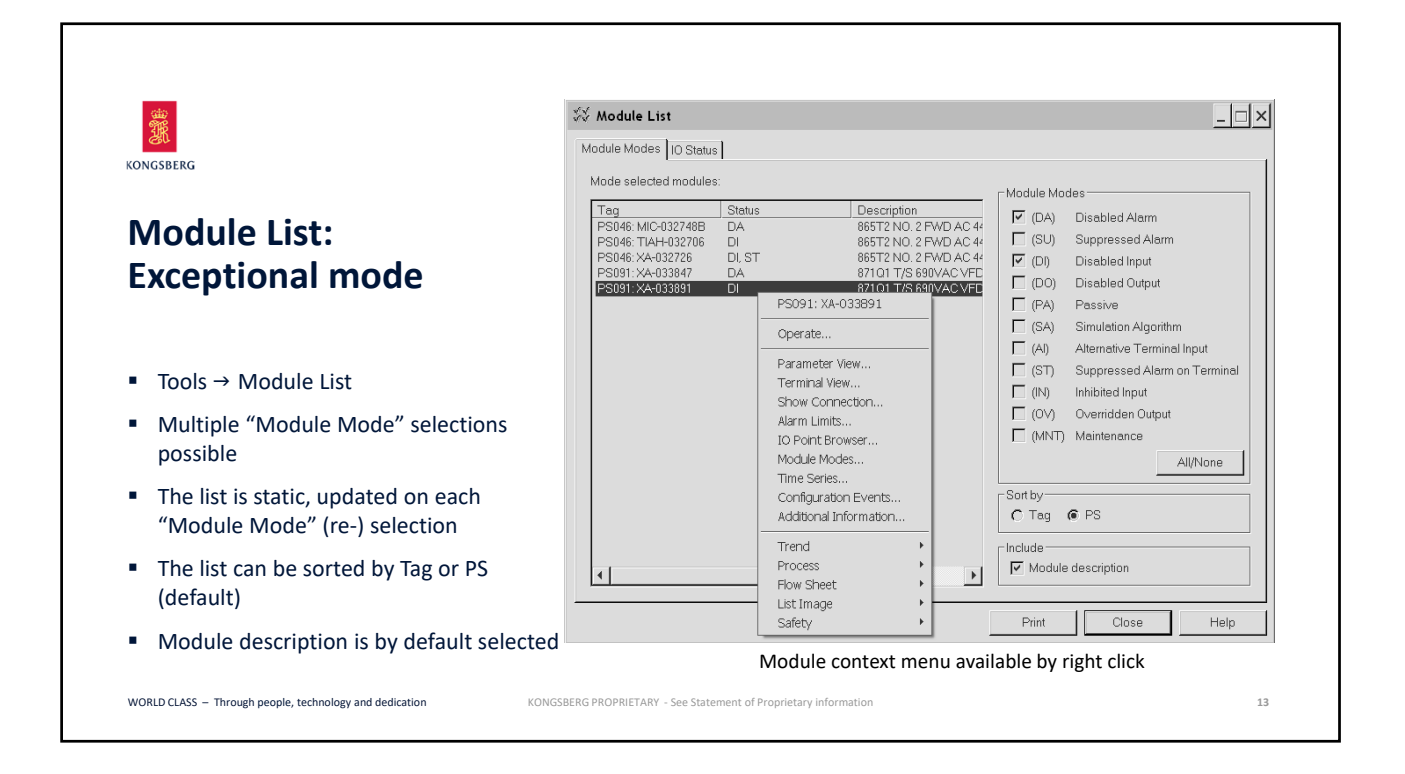

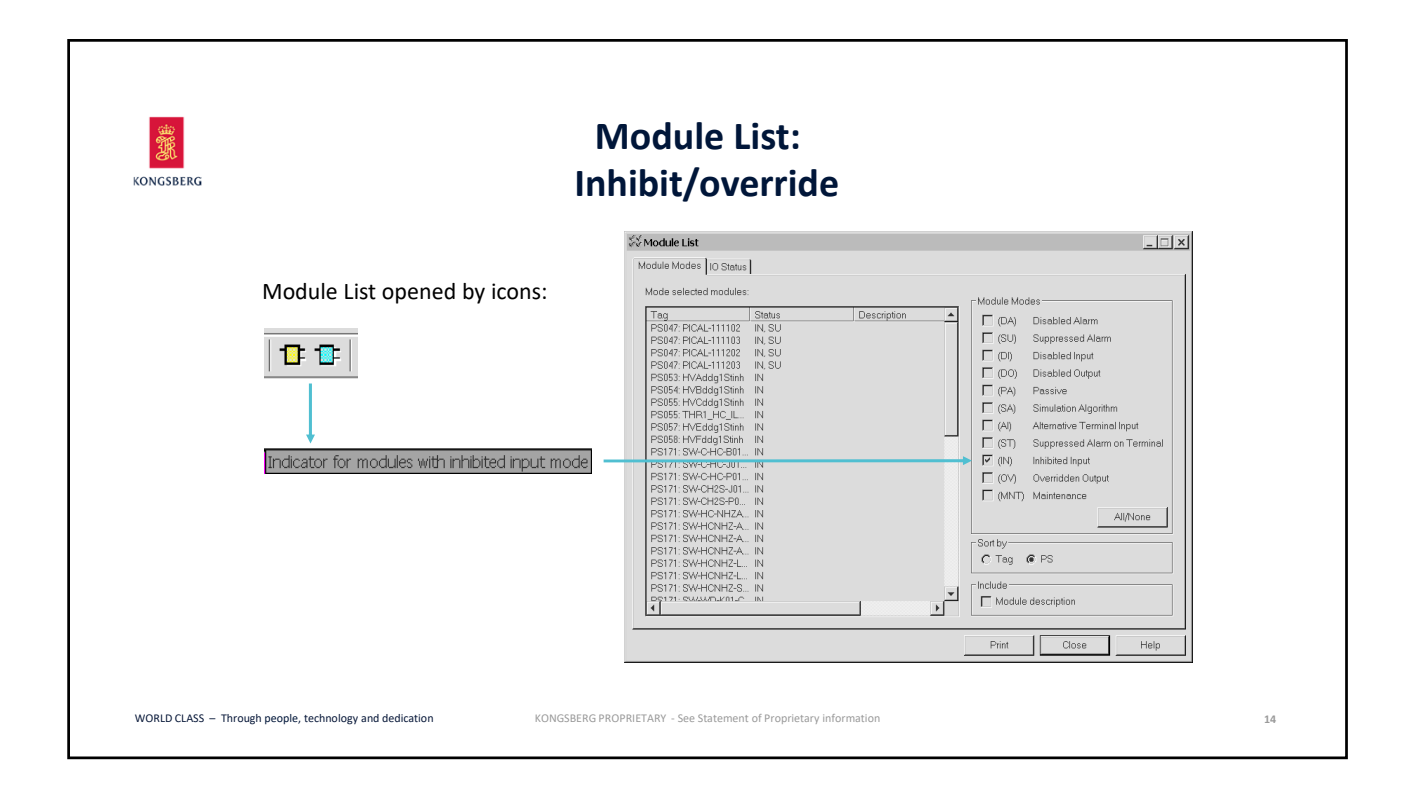

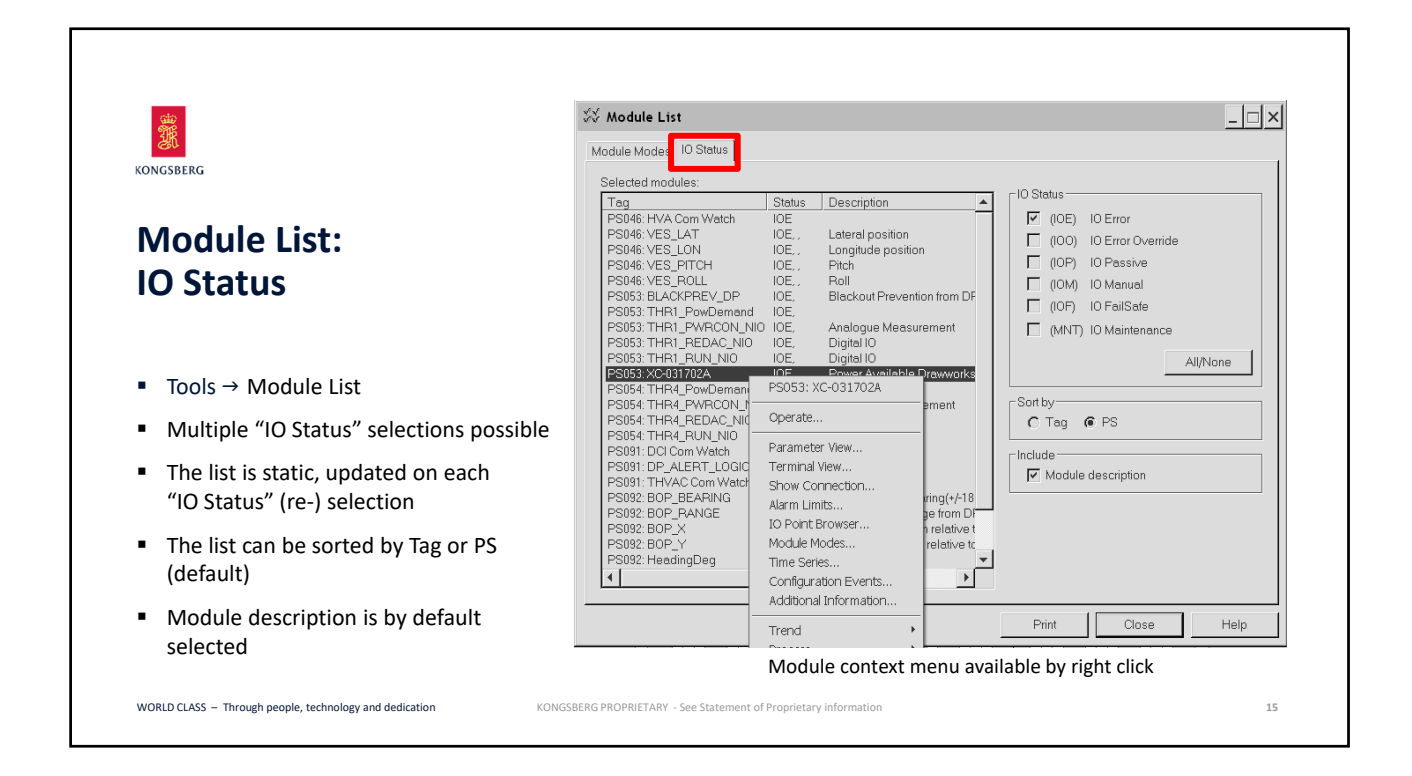

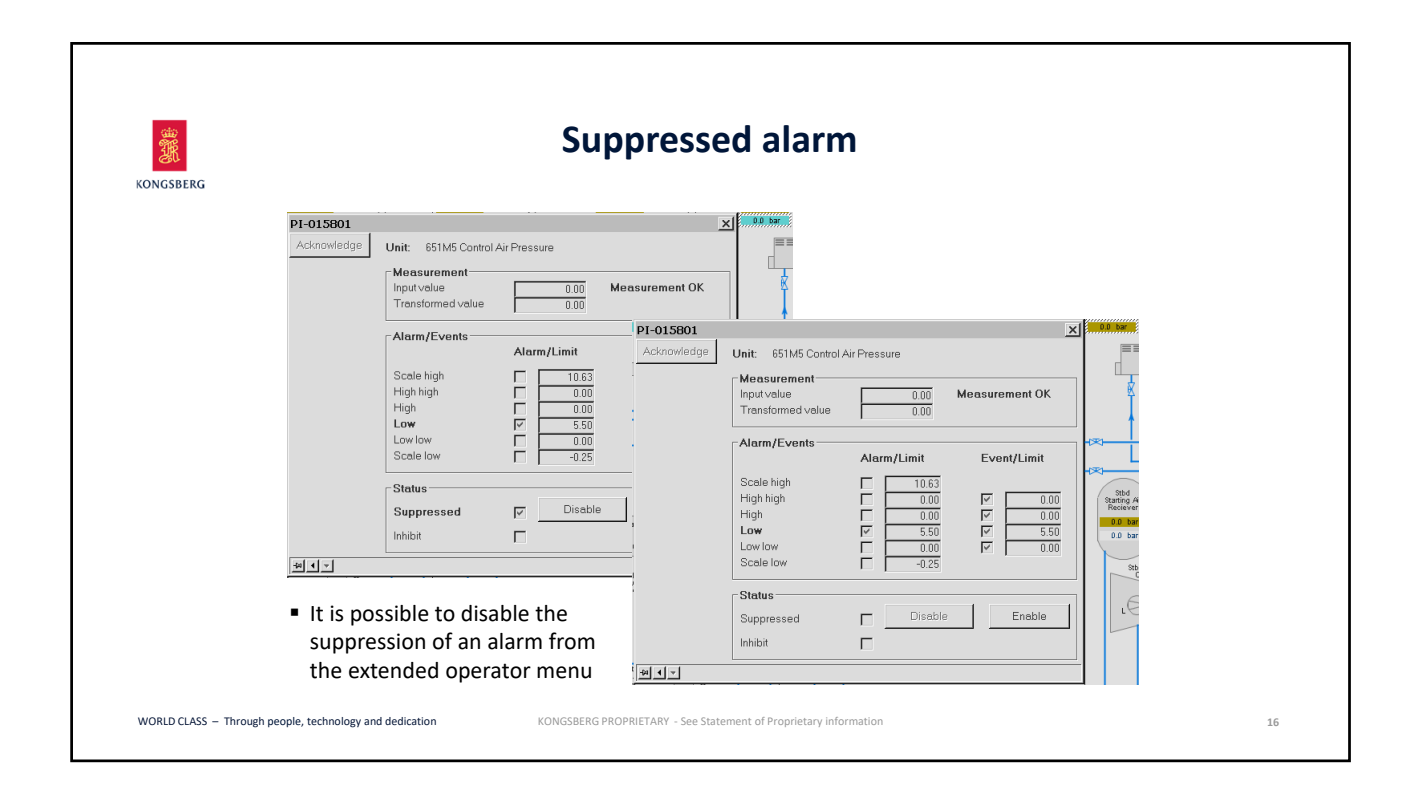

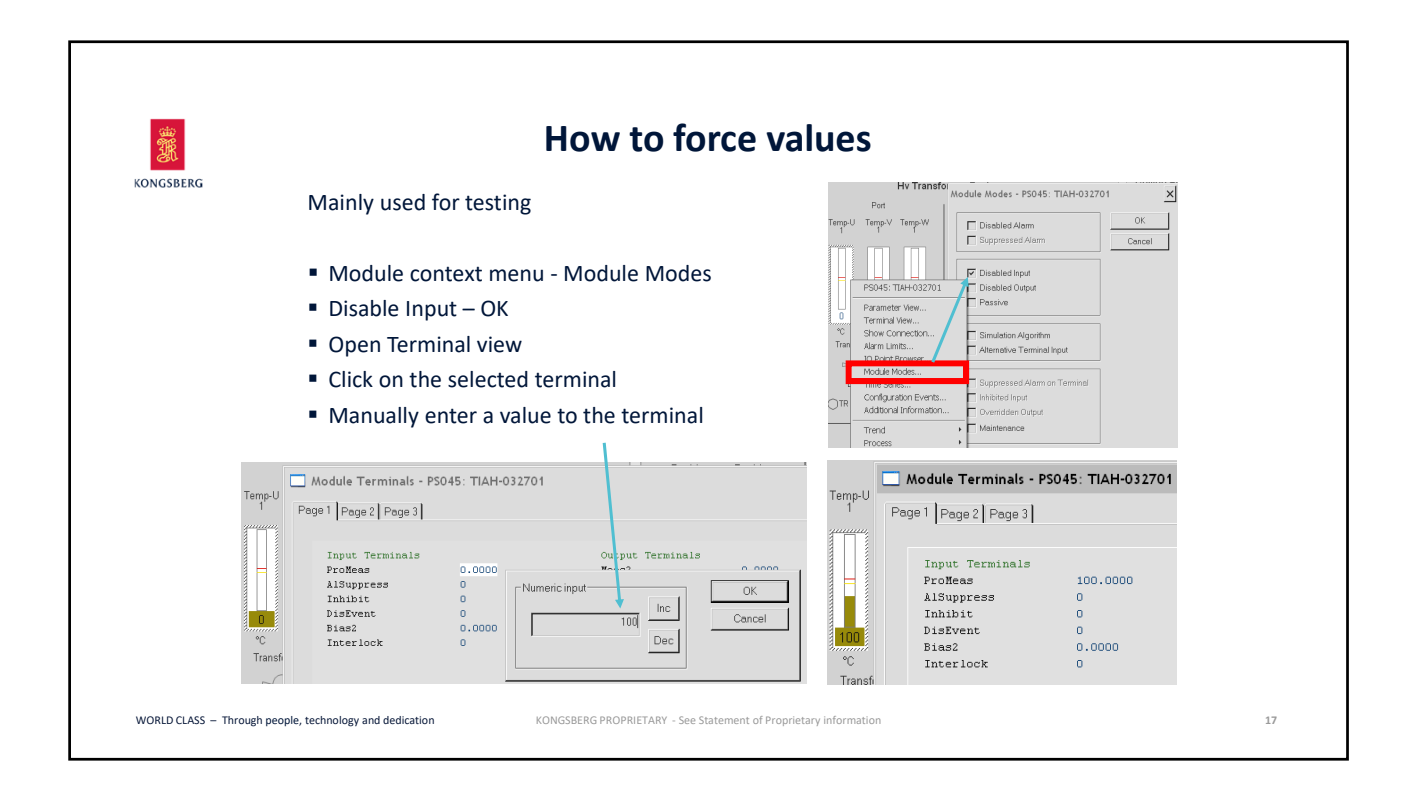

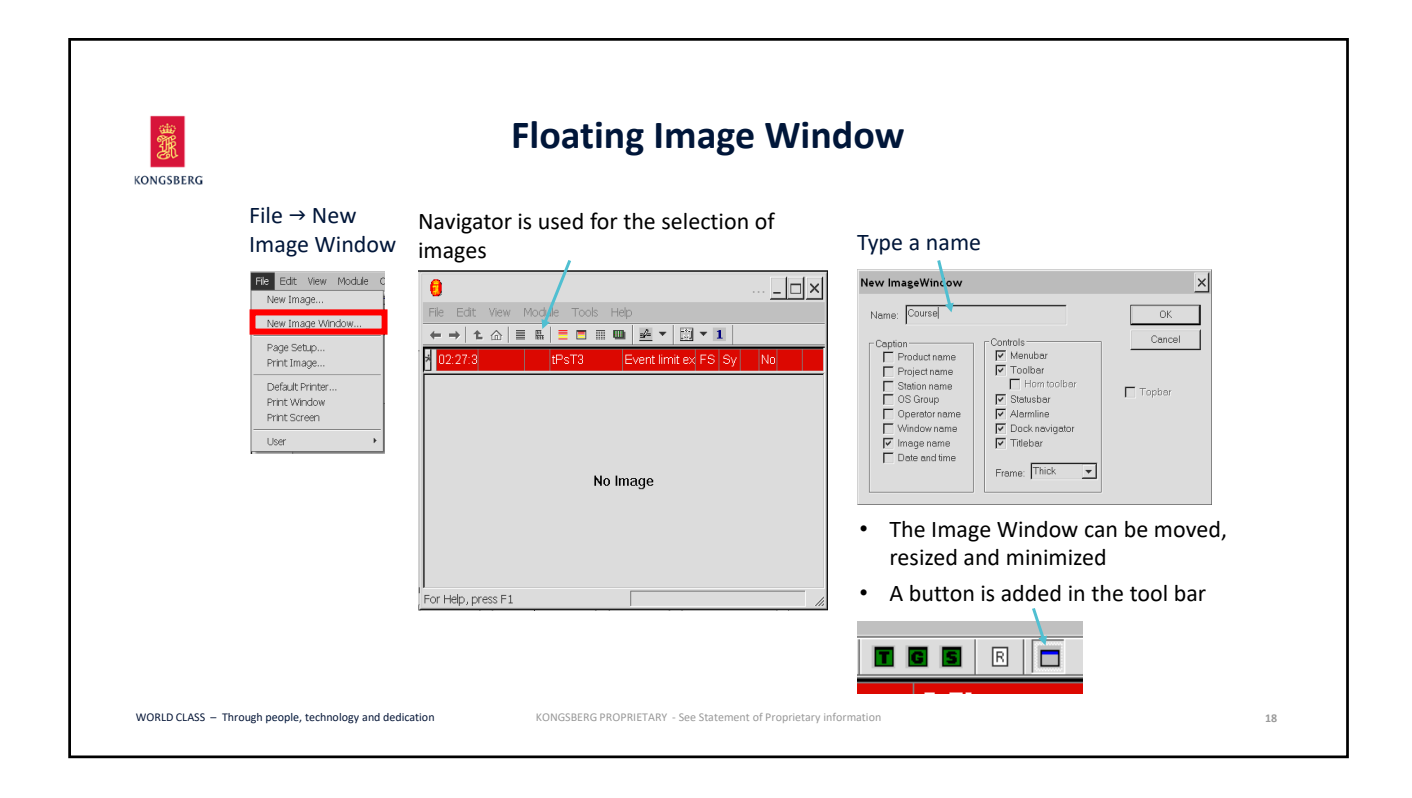

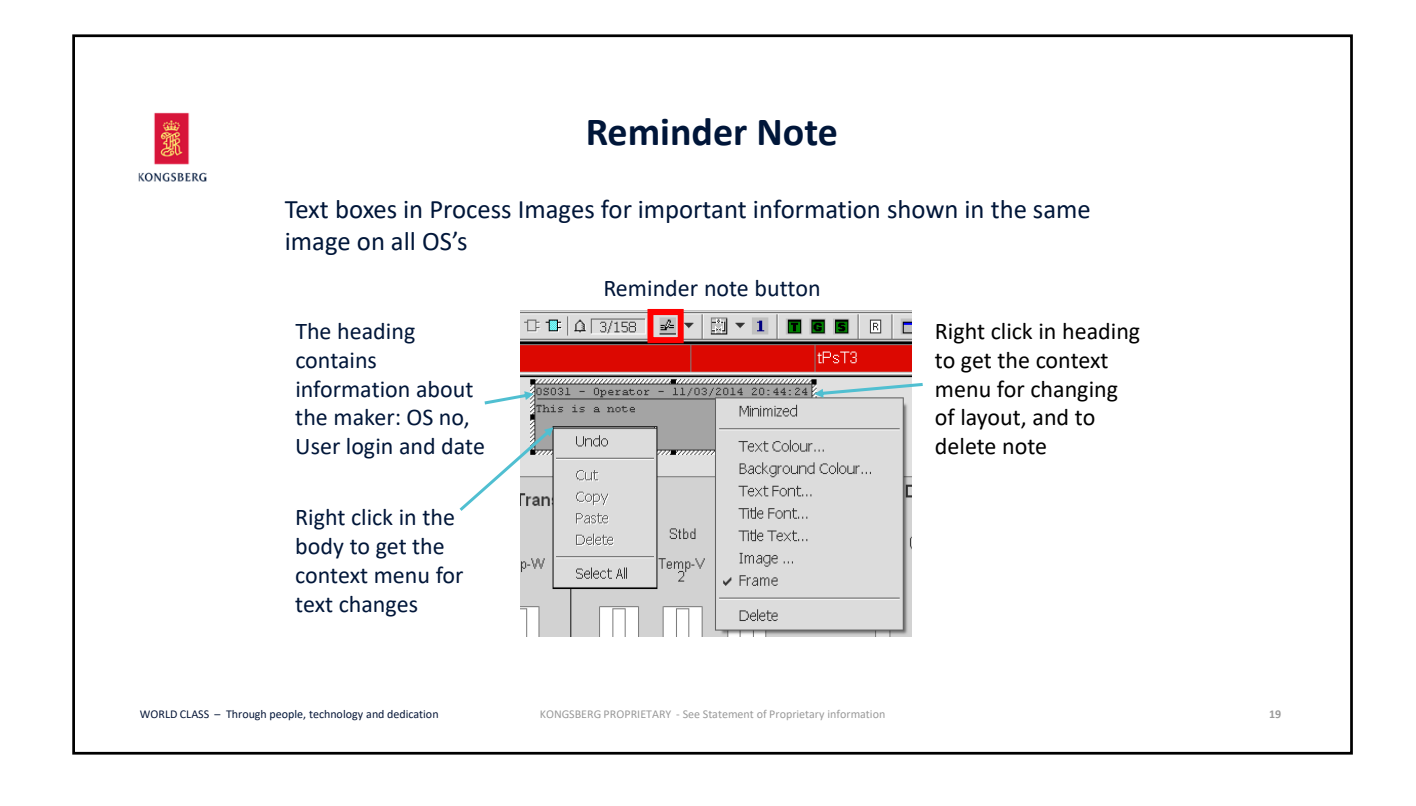

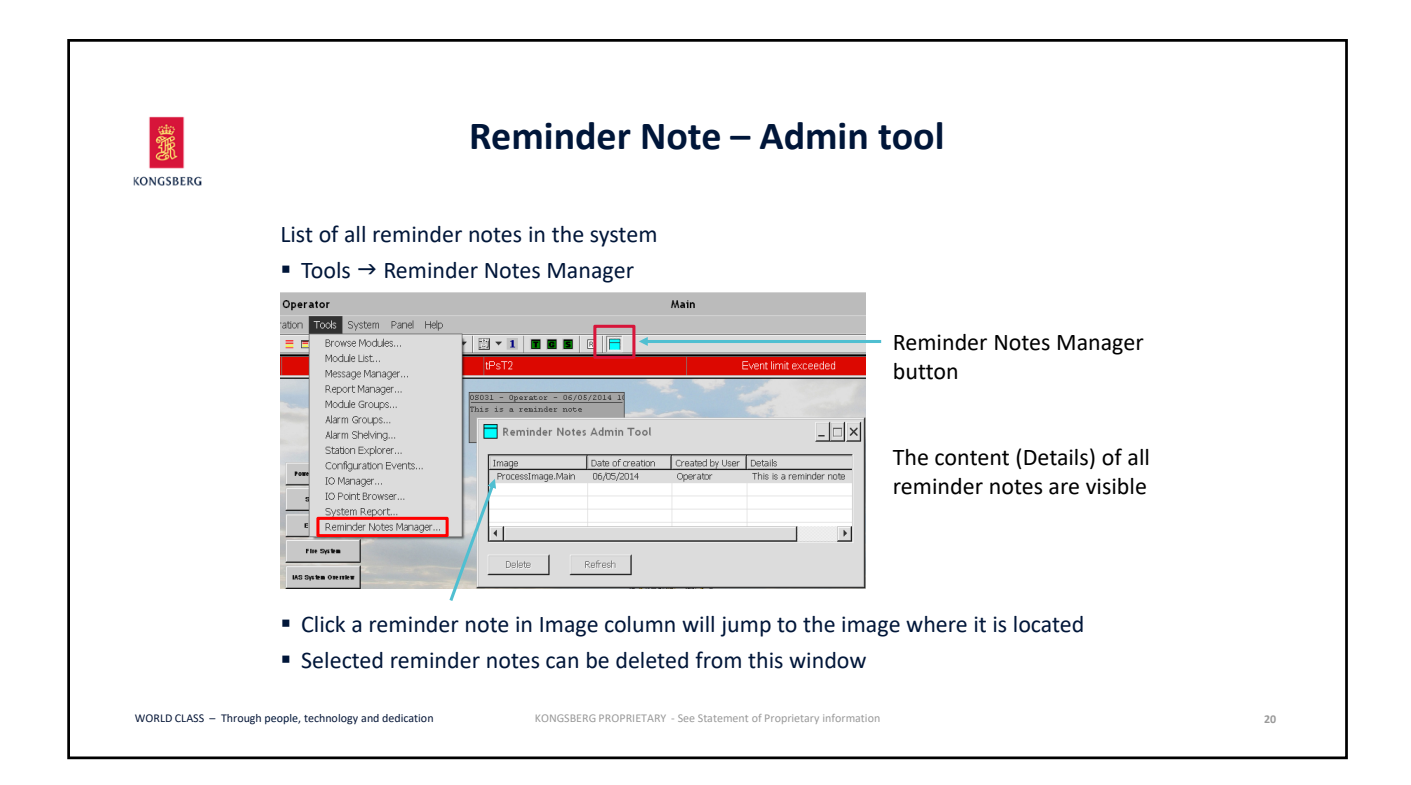

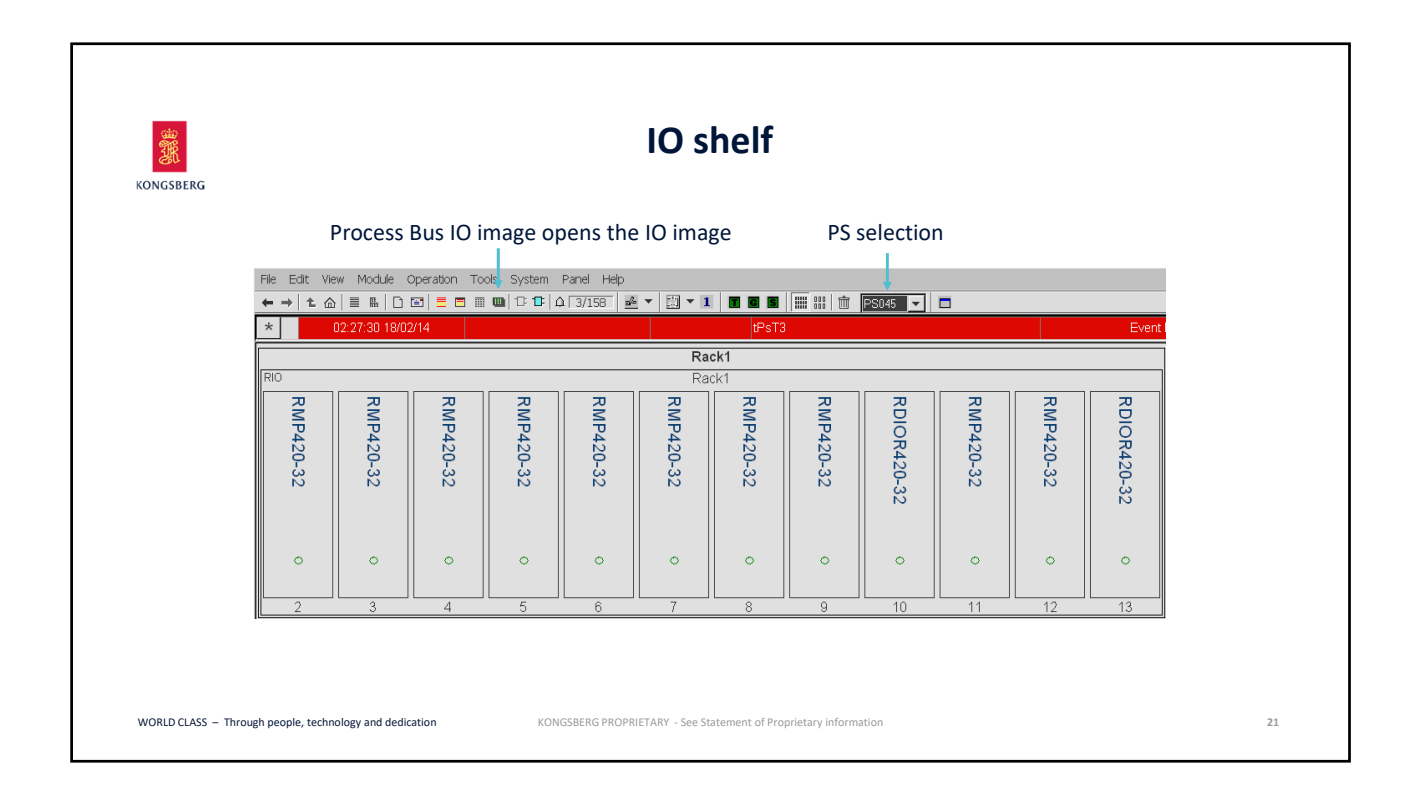

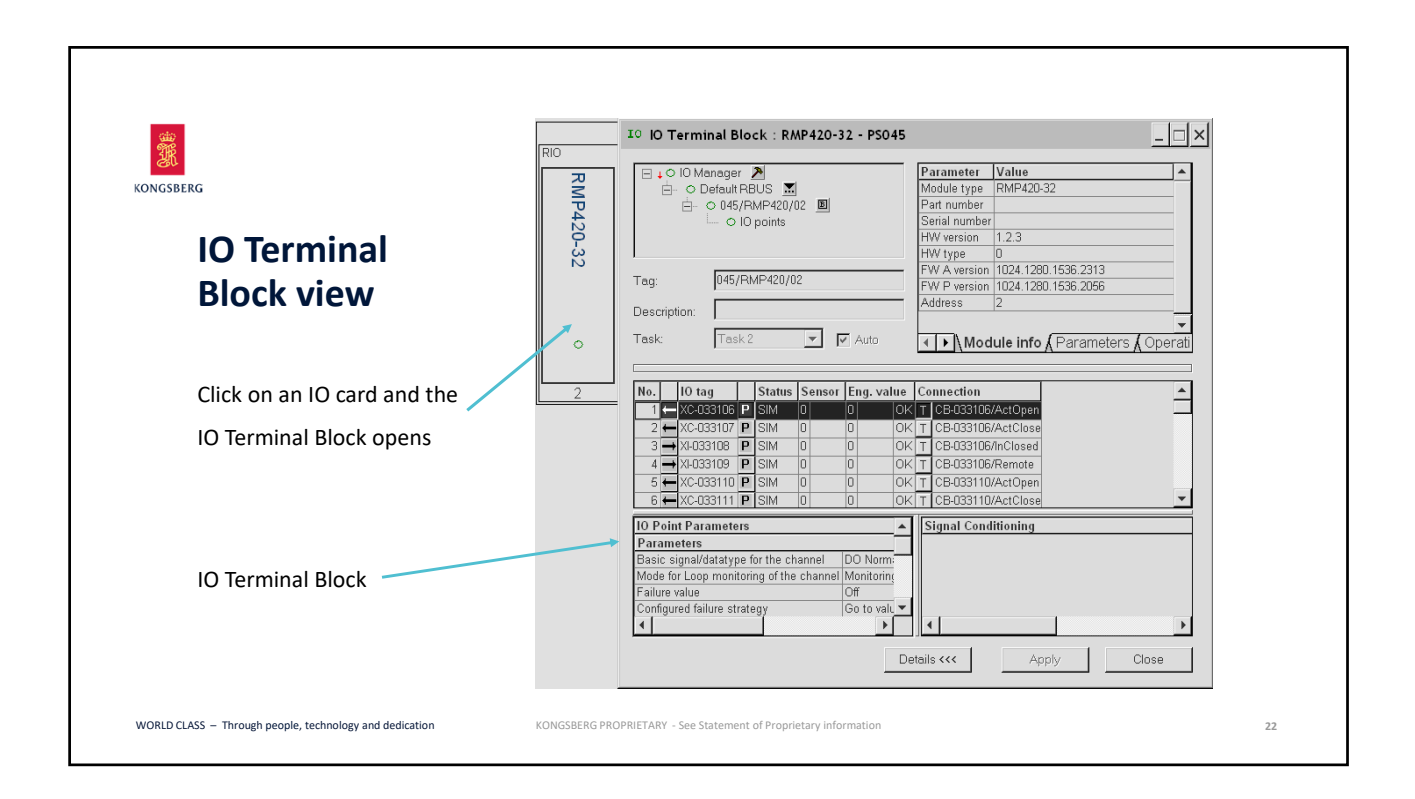

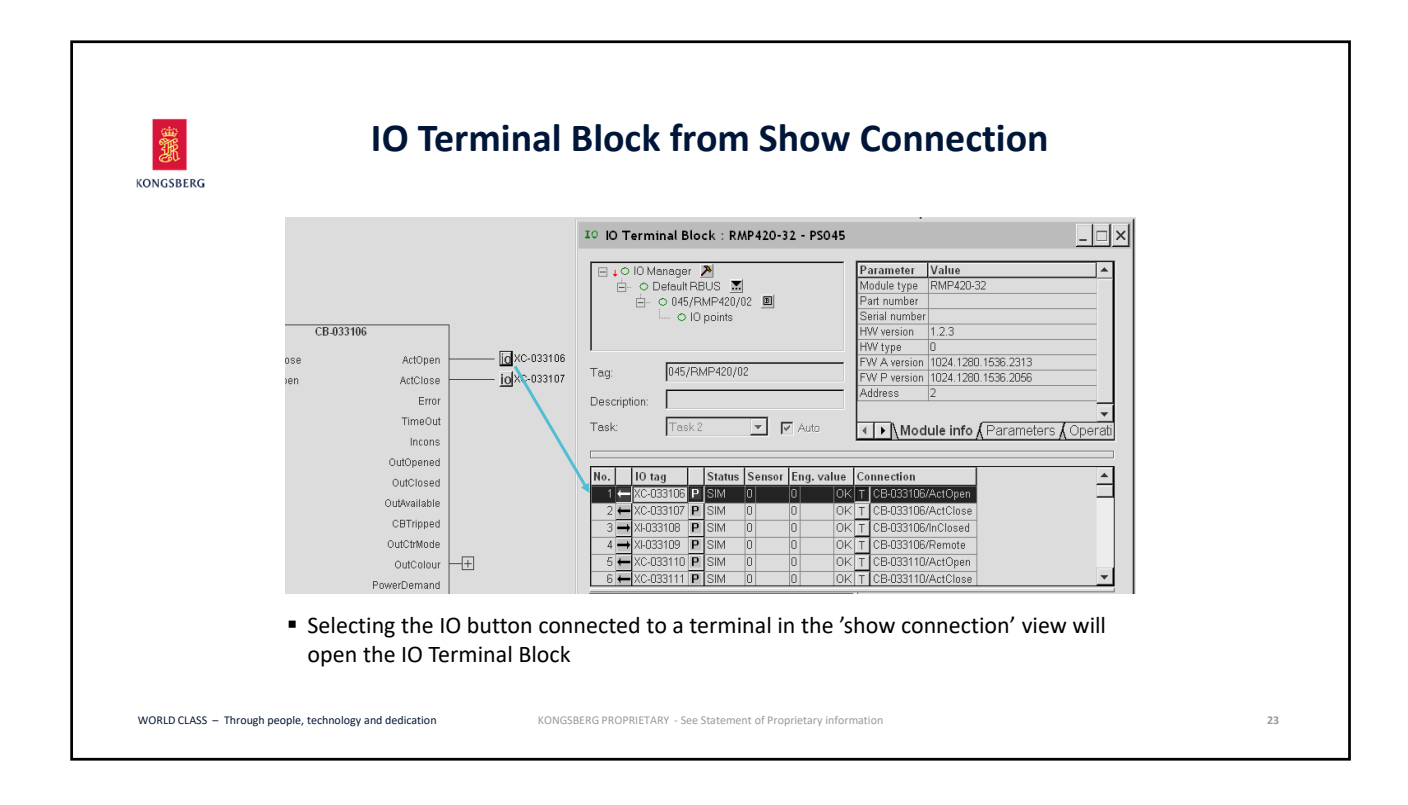

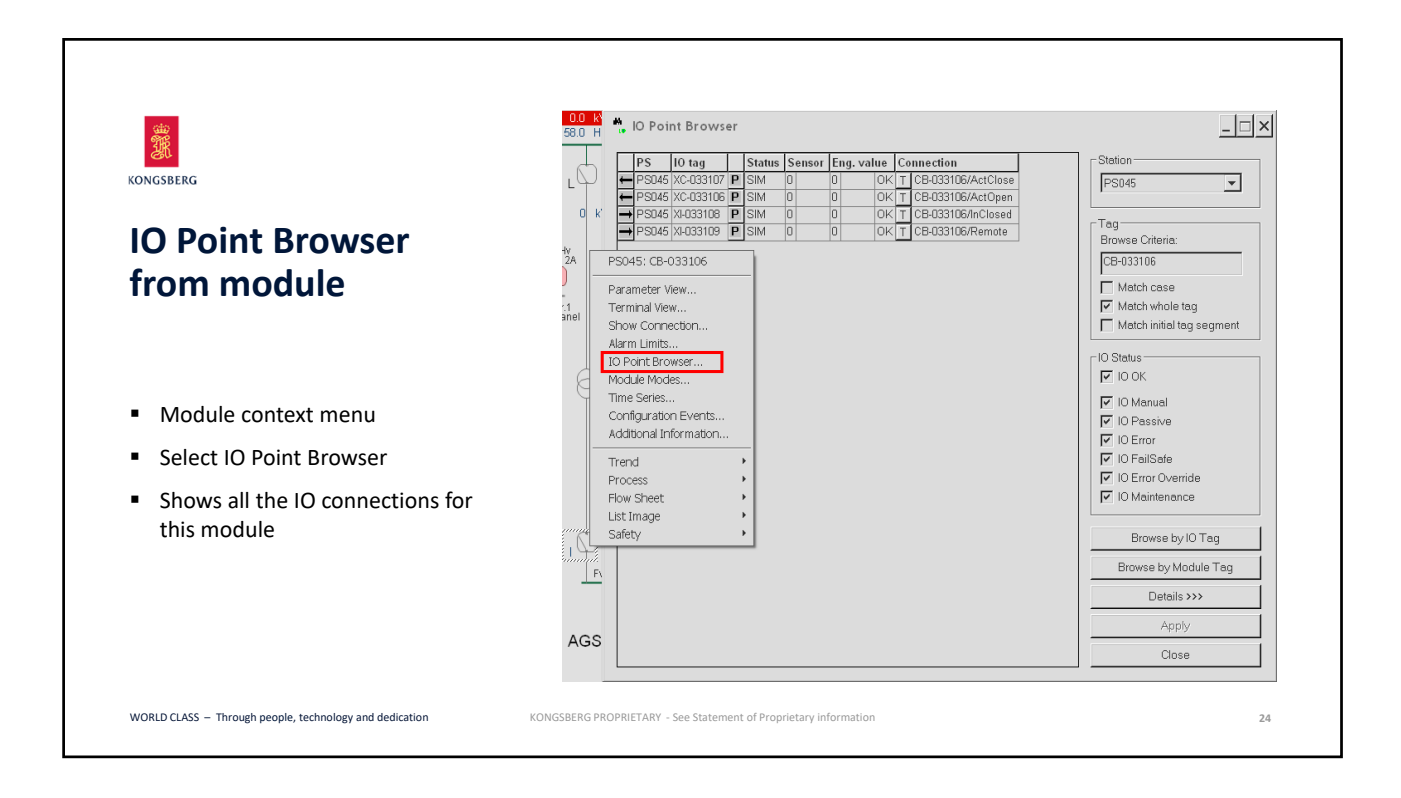

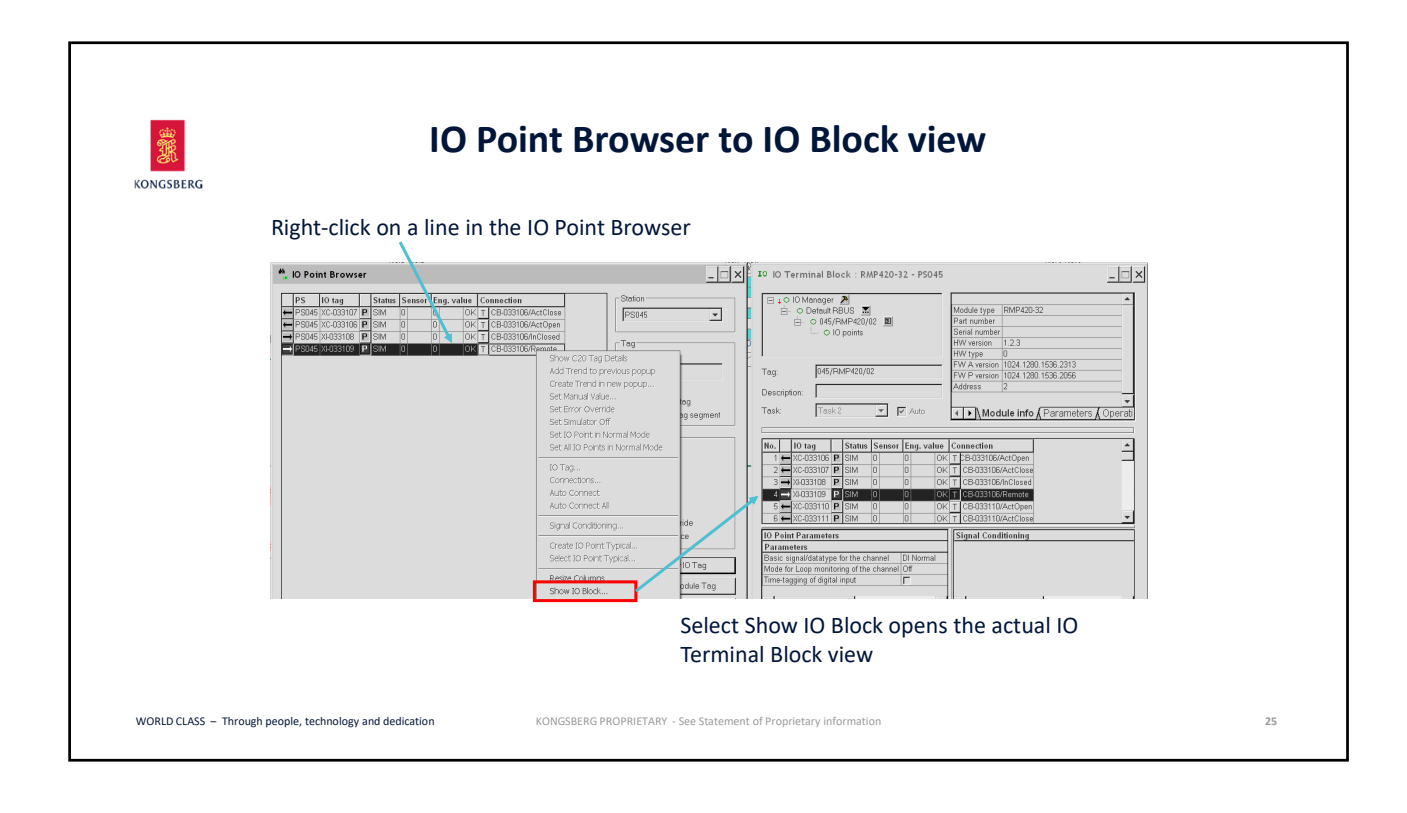

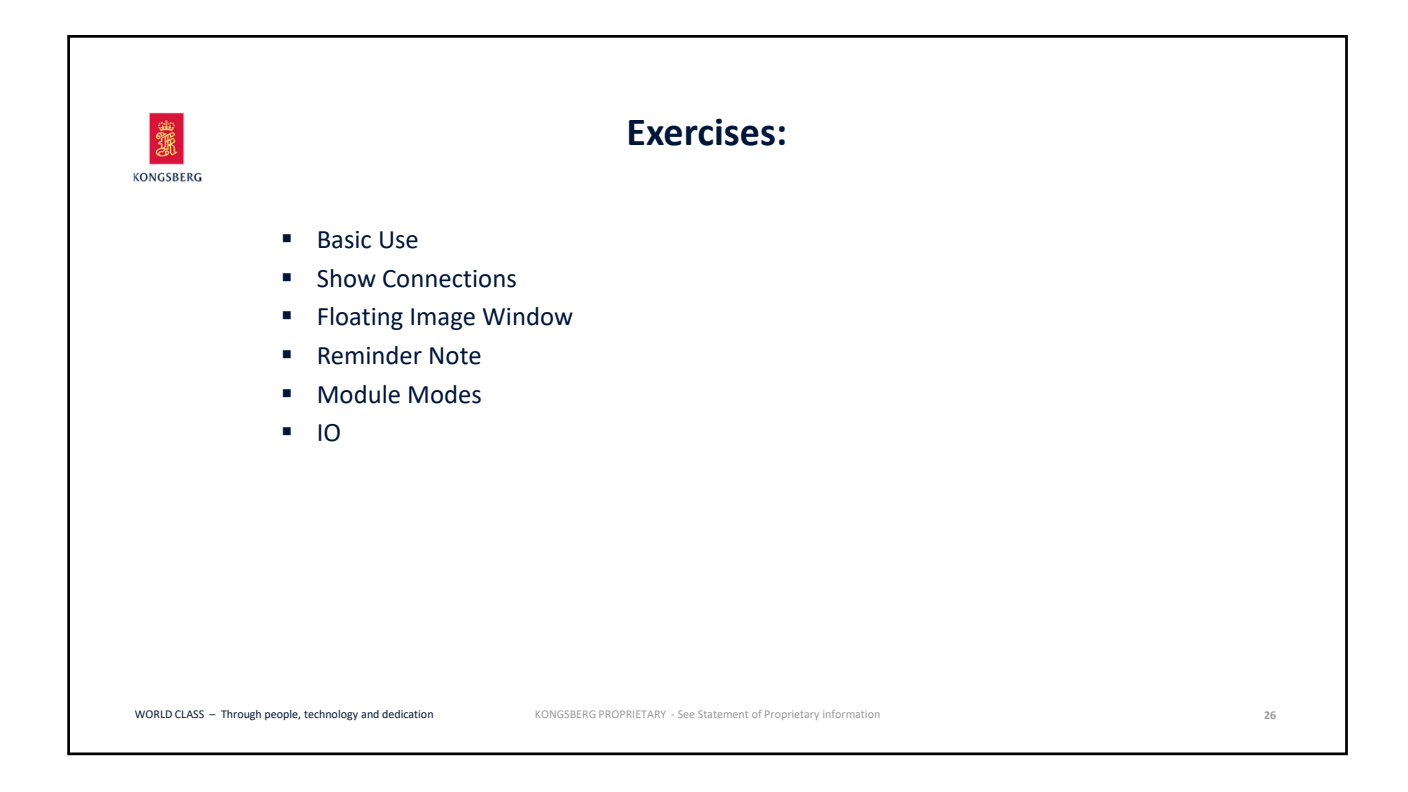

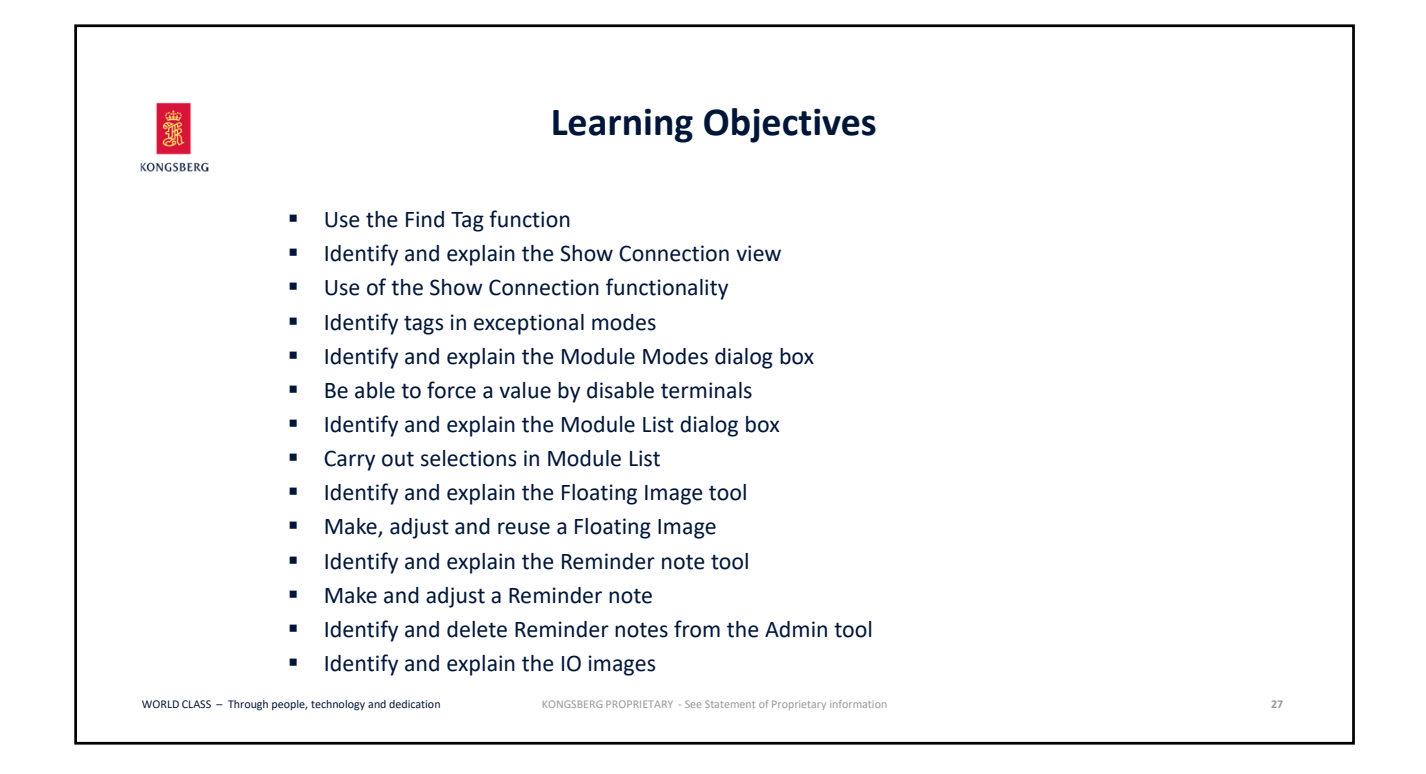

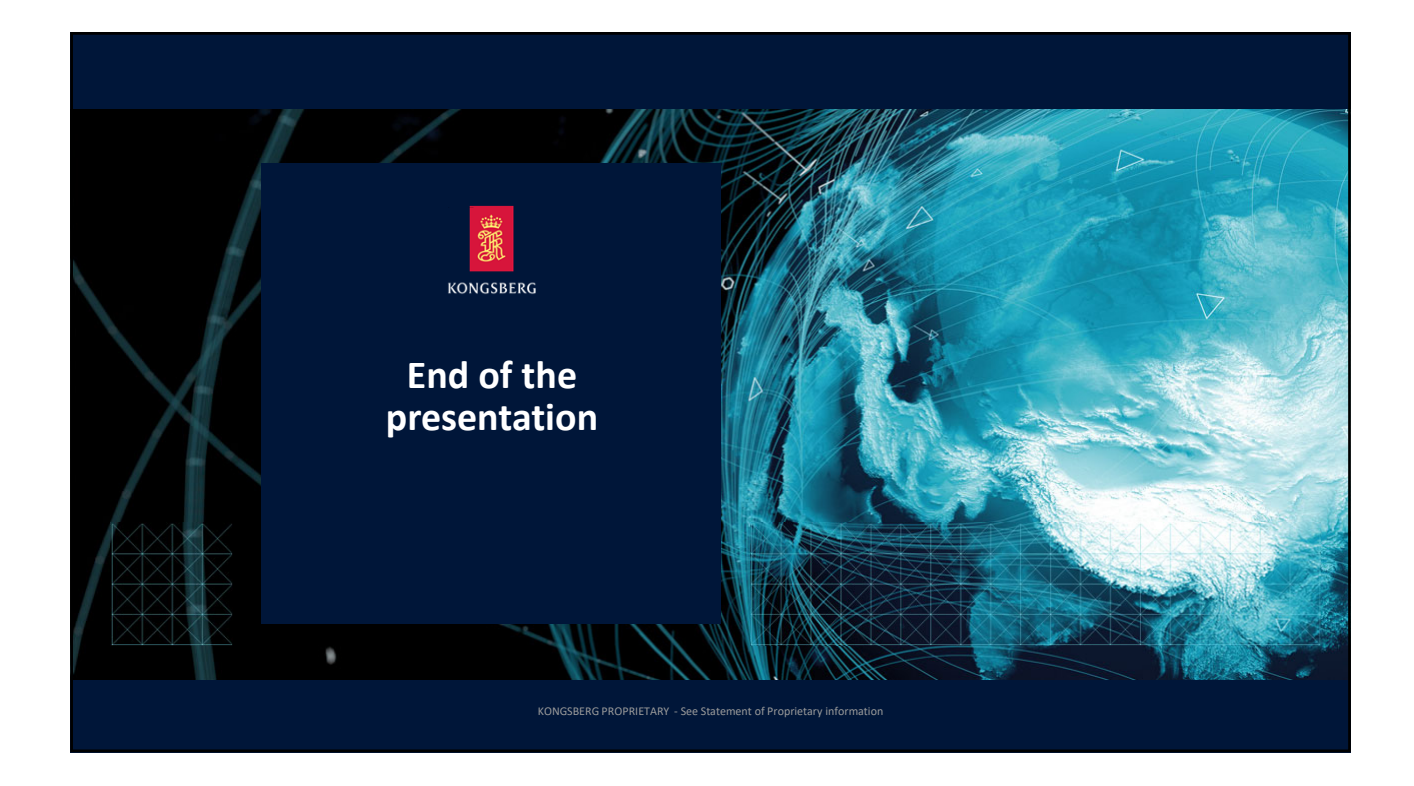